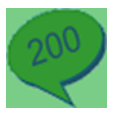

## Applying conditional formatting to a variable

- Open the Sales Ledger Account Details report.
- Within the Details section, select the variable to which you want to apply conditional formatting to.
- For this example select *SLCustomerAccounts.AccountBalance*.
   AccountBalance
- From the Properties pane, select **Conditional Formatting** then click the finder button **...**.

The Conditional Formatting window appears displaying the Filter and Properties tabs.

| Conditional Formatting                                                                                   | × |
|----------------------------------------------------------------------------------------------------|---|
| Conditional Formatting                                                                                   |   |
| Change the display of an element depending on the data in the report                                     |   |
| Filter Properties                                                                                        |   |
| The filter to determine whether the normal or conditional formatting for this element<br>should be used. |   |
|                                                                                                    |   |
|                                                                                                    |   |
|                                                                                                    |   |
|                                                                                                    |   |
| <u>E</u> dit                                                                                             |   |
| <u> </u>                                                                                                 |   |

The Filter tab allows us to apply the filter on which to base the condition. The Properties tab allows us to specify the effects of this condition.

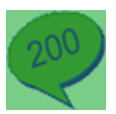

• From the Filter tab, click **Edit**, then enter the filter as below.

| Filter to pick items for conditional formatting |          | ×     |
|-------------------------------------------------|----------|-------|
| Modify Filter                                   |          |       |
| Choose the data you want to include             |          |       |
| Include rows where                              |          |       |
| SLCustomerAccount                               | 2000     | -     |
| (choose)                                        |          |       |
|                                                 |          |       |
|                                                 |          |       |
| Use Advanced Filter Clear Filter                | <u> </u> | ancel |

NB. You are able to use the Advanced Filter option to create your filter, if required.

• Select **Ok**, the filter appears in the Filter tab.

| Condition          | al Formatting                       |                         |                    | ×            |
|--------------------|-------------------------------------|-------------------------|--------------------|--------------|
| Cond               | litional Forma                      | atting                  |                    |              |
| Chang              | e the display of an e               | element depending       | g on the data i    | n the report |
| Filter             | Properties                          |                         |                    |              |
| The fill<br>should | er to determine whether<br>be used. | the normal or condition | nal formatting for | this element |
| SLCu               | stomerAccounts.Accoun               | itBalance > 2000.0      |                    |              |
|                    |                                     |                         |                    |              |
|                    |                                     |                         |                    |              |
|                    |                                     |                         |                    |              |
|                    |                                     |                         |                    | <u>E</u> dit |
|                    |                                     |                         | <u>0</u> K         | Cancel       |

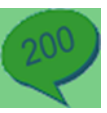

• Select the Properties tab, and set the properties as below.

| Conditional Formatting           |                                        | × |
|----------------------------------|----------------------------------------|---|
| Conditional Formatting           | ថ្ន                                    |   |
| Change the display of an element | it depending on the data in the report |   |
| Filter Properties                |                                        | _ |
| Preview                          | Appearance                             |   |
| AccountBalance                   | Style                                  |   |
|                                  | Text Style (Arial, 8pt)                |   |
|                                  | Font ab Arial                          |   |
|                                  | Size 8                                 |   |
|                                  | Bold True                              |   |
|                                  | Italic True                            |   |
|                                  | Strikeout False                        |   |
|                                  | Color Red 💌                            |   |
|                                  | Alignment <b>Right</b>                 |   |
|                                  | Vertical Alie Top                      |   |
|                                  |                                        | 1 |
|                                  |                                        |   |
|                                  | <u>O</u> K <u>C</u> ancel              |   |
|                                  |                                        | - |

The preview pane indicates how the object appears when the condition is met.

We have told the *SLCustomerAccounts.AccountBalance* variable to show in **Bold**, *Italic* and **Red** text if the Account Balance is more than £2000.00.

• To save the conditional formatting, click **OK**.

You are returned to the Report Designer window. The Properties pane, for the *SLCustomerAccounts.AccountBalance*, displays the coding for your created condition.

• **Preview** the report

| Account                       | Contact : Ann Jardin      |              | Last Trans Dated : 1      | 6/01/2011   | Order Priority : | C Current Balance :  | 0.00     |
|-------------------------------|---------------------------|--------------|---------------------------|-------------|------------------|----------------------|----------|
| KIT001                        | Phone: 44 029 2379 0111   |              | Date A/C Last Amended : 1 | 8/04/2010   |                  | Credit Limit :       | 20000.00 |
| Kitchen                       | Fax: 44 029 2378 0934     |              | Account Type : Open Item  |             |                  | Turnover MTD :       | 0.00     |
| Kitchen Refit Specialists Ltd | Terms: 30 Days From en    | d of month   |                           |             |                  |                      |          |
| 234 Crwys Way                 | VAT Details :             | GB           | 138 1265 95               | Use as SOP  | default : No     | Discount % :         | 0.00     |
| Rumney                        | Currency :                | £            | Pounds Sterling           |             |                  | Discount Days :      | 0        |
| Cardiff                       | Default Nominal Account : | 31100        | Customer Discount Group   | :           |                  | Line Discount % :    | 0.00     |
| Glamorgan                     | Cost Centre :             | SAL          | Order Value Discount :    | Order Value | Discount         | Invoice Discount % : | 0.00     |
| CF3 5SC                       | Department :              | COM          | Price Band :              | Standard    |                  |                      |          |
|                               | Trading Terms :           |              |                           |             |                  | Account Opened :     |          |
|                               | Credit Reference :        |              |                           |             |                  | Last Credit Review : |          |
|                               | Credit Bureau :           |              |                           |             |                  | Next Credit Review : |          |
|                               | Credit Position :         |              | Finance Charges :         | %           |                  | Application Date :   |          |
|                               | Average Time To Pay: 0    | Days         | Terms Agreed : Yes        |             |                  | Date Received :      |          |
| Account                       | Contact : Jane Taylor     |              | Last Trans Dated : 3      | 1/08/2011   | Order Priority : | B Current Balance :  | 5939.63  |
| KIT002                        | Phone: 44 0151 900 9000   |              | Date A/C Last Amended : 2 | 0/07/2011   |                  | Credit Limit :       | 20000.00 |
| Kitsch                        | Fax: 44 0151 900 6797     |              | Account Type : Open Item  |             |                  | Turnover MTD :       | 0.00     |
| Kitsch Kitchens               | Terms: 0 Days From sta    | art of month |                           |             |                  |                      |          |
| The Refit Centre              | VAT Details :             | GB           | 145 1353 43               | Use as SOP  | default : No     | Discount % :         | 0.00     |
| Aimort Dood                   | Currencer                 | c .          | Doundo Ptorling           |             |                  | Discount Days :      | 0        |

NB. You cannot apply conditional formatting based on any variable which has its function set to Sum, for example group totals or report totals.

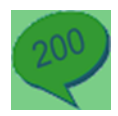

## Advanced conditional formatting

Conditional formatting in the Sage 200 Report Designer can be either basic or advanced. The Advanced option allows multiple conditions with the use of the Else command. *For example you could say to make a variable Red if X or Green if Y.* 

NB. By default only basic formatting is enabled

- If it isn't open from above, open the Sales Ledger Account Details report.
- Select Tools > Options.

## The Options window appears.

| Options                                                                    | x |
|----------------------------------------------------------------------------|---|
| Options                                                                    |   |
| Change the options for the Report Designer                                 |   |
|                                                                            |   |
| Options Printer Offsets Email Setup Scheme                                 |   |
| Layout                                                                     |   |
| Measurement Inch                                                           |   |
| Snap To Mode SnapToLines                                                   |   |
| Grid Size 🗴 0.0833 🚔 in y 0.0833 🚔 in                                      |   |
| Show <u>G</u> rid (only for SnapToGrid mode)                               |   |
|                                                                            |   |
| Options                                                                    |   |
| <u>Reset Settings</u> (occurs at next start-up) Use <u>Active Complete</u> |   |
| ✓ Use Element Tooltips ✓ Sort Column List                                  |   |
| Keep selected Toolbox Item active     Image: Prompt to Change Styles       |   |
| Use Advanced Conditional Formatting 🔽 Use I abbed Drill Down               |   |
| Spell Check Language <use locale="" settings=""></use>                     |   |
|                                                                            |   |
|                                                                            | 1 |
| <u> </u>                                                                   | ] |

- From the Options tab, select 'Use Advanced Conditional Formatting'
- Click OK.
- Within the Details section, select the variable to which you want to apply the conditional formatting.
- For this example select *SLCustomerAccounts.AccountBalance*.

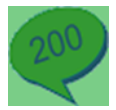

• From the Properties pane, select **Conditional Formatting** then click the finder button .....

Rather than the Conditional Formatting window the Expression Editor is opened.

(If the above Conditional Formatting was saved the window will display the expression for this, otherwise the screen will be blank)

| Expression Editor                                                                                                    | ×                                                                                                    |
|----------------------------------------------------------------------------------------------------|----------------------------------------------------------------------------------------------------|
| Expression Editor<br>Modify an expression                                                                                              |                                                                                                    |
| if SLCustomerAccounts.AccountBalance > 2000.0 then<br>begin<br>TextStyle>Bold := True;<br>TextStyle>Color := NamedColor("Red");<br>end | Functions     P       Accounts     Accounts       Aubigned(value)     Accounts       Accounts     Accounts       Accounts     Accounts       Accounts     Accounts       Accounts     Accounts       Accounts     Accounts       Accounts     Accounts       Accounts     Accounts       Accounts     Accounts       Configurable     Accounts       ConfigurableTermManager     DateTime       DateTime     Accounts       Accounts     Accounts       Accounts     Accounts       Account     Accounts       Acco |
| Clear Save As Snippet Show Eield Values                                                                                                | <u> </u>                                                                                                    |

• Enter the following expression below:

| xpression Editor                                                                                                    | ×                                                                                                    |
|----------------------------------------------------------------------------------------------------|----------------------------------------------------------------------------------------------------|
| Expression Editor<br>Modify an expression                                                                                                    |                                                                                                    |
| if       SLCustomerAccount8.account8.alance >= 5000.0 then         begin       TextStyle>Bold := True;<br>TextStyle>Color := NamedColor("Red");         end       Else         if       (SLCustomerAccount8.account8.alance < 5000.0) And (SLCustomerAccount8.account8.alance > 2000.0) then         begin       TextStyle>Color := NamedColor("Blue");         end       TextStyle>Color := NamedColor("Blue"); | Functions     P       Accounts     Image deviate       Image deviation     Image deviation       Image deviation     Image deviation       Image deviatio |
| Clear Show Field Values                                                                                                    | <u>QK</u> _Cancel                                                                                                    |

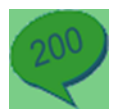

• Click **Ok** to save and return to the Report Designer Window.

We have told the *SLCustomerAccounts.AccountBalance* variable to show in **Bold**, *Italic* and Red text if the Account Balance is £5000.00 or more, show in Blue text if the Account Balance is between £2000.00 and £5000.00, otherwise show as normal.

• **Preview** the report

| Sales Ledger Acc     | ount Details Report       |             |                             |                          | Date                 | 21/05/2012 |
|----------------------|---------------------------|-------------|-----------------------------|--------------------------|----------------------|------------|
| g                    |                           |             |                             |                          | Time                 | 14:21:39   |
| Account              | Contact : Andrew Lowe     |             | Last Trans Dated : 20/      | 04/2012 Order Priority : | A Current Balance :  | 8746.64    |
| ABB001               | Phone: 44 0131 621 9900   |             | Date A/C Last Amended : 20/ | 04/2012                  | Credit Limit :       | 200000.00  |
| Abbey                | Fax: 44 0131 621 9855     |             | Account Type : Open Item    |                          | Turnover MTD :       | 0.00       |
| Abbey Retail Ltd     | Terms: 30 Days From do    | cument date |                             |                          |                      |            |
| 16 Church Lane       | VAT Details :             | GB          | 612 5749 32                 | Use as SOP default : No  | Discount % :         | 0.50       |
| Lochside             | Currency :                | £           | Pounds Sterling             |                          | Discount Days :      | 15         |
| Edinburgh            | Default Nominal Account : | 31100       | Customer Discount Group :   | CustDiscGrp ABB001       | Line Discount % :    | 0.00       |
| Midlothian           | Cost Centre :             | SAL         | Order Value Discount :      | Order Value Discount     | Invoice Discount % : | 0.00       |
| EH12 1WE             | Department :              | BES         | Price Band :                | Standard                 |                      |            |
| Account              | Contact : Brian Lynch     |             | Last Trans Dated : 13/      | 11/2013 Order Priority : | A Current Balance :  | 3426.20    |
| BET001               | Phone: 44 01793 992345    |             | Date A/C Last Amended : 03/ | 02/2014                  | Credit Limit :       | 500000.00  |
| Better               | Fax: 44 01793 992344      |             | Account Type : Open Item    |                          | Turnover MTD :       | 0.00       |
| Better Kitchens      | Terms: 30 Days From do    | cument date |                             |                          |                      |            |
| 212 Westerfield Road | VAT Details :             | GB          | 673 6324 74                 | Use as SOP default : No  | Discount % :         | 0.00       |
| Cheney Manor         | Currency :                | £           | Pounds Sterling             |                          | Discount Days :      | 0          |
| Swindon              | Default Nominal Account : | 31100       | Customer Discount Group :   | CustDiscGrp BET001       | Line Discount % :    | 0.00       |
| Wilts                | Cost Centre :             | SAL         | Order Value Discount :      | Order Value Discount     | Invoice Discount % : | 0.00       |
| SN6 2DS              | Department :              | COM         | Price Band :                | Standard                 |                      |            |
| Account              | Contact : Acounts         |             | Last Trans Dated : 31/      | 08/2011 Order Priority : | Current Balance :    | 0.00       |
| CASH01               | Phone :                   |             | Date A/C Last Amended : 20/ | 07/2011                  | Credit Limit :       | 0.00       |
| CASH SAL             | Fax :                     |             | Account Type : Open Item    |                          | Turnover MTD :       | 0.00       |
| CASH SALE ACCOUNT    | Terms: 30 Days From do    | cument date |                             |                          |                      |            |
|                      | VAT Details :             | GB          |                             | Use as SOP default : No  | Discount % :         | 2.50       |